# Introducción a Fracttal Go

help.fracttal.com/hc/es-es/articles/34520096369165-Introducción-a-Fracttal-Go

A través de Fracttal Go, los técnicos pueden revisar el estado de las órdenes de trabajo, actualizar el progreso de las tareas y acceder a los recursos necesarios de forma remota. El registro de actividades realizadas se optimiza, permitiendo un seguimiento claro del progreso de las tareas.

#### Cómo acceder a Fracttal Go

Para acceder a Fracttal Go, los usuarios pueden elegir entre las siguientes opciones de inicio de sesión:

- Con correo electrónico y contraseña: Ingresa con tus credenciales registradas en la plataforma.
- Con Google o Microsoft: Inicia sesión rápidamente utilizando tu cuenta corporativa.
- A través de un código de verificación: Si tienes habilitada la autenticación de dos pasos, recibirás un código en tu correo o en la aplicación de autenticación.

|                  | Fractte                                                                    | algo                       |
|------------------|----------------------------------------------------------------------------|----------------------------|
| Email            |                                                                            |                            |
| Password         |                                                                            | ٥                          |
| Remem            | ber me                                                                     |                            |
|                  | Next                                                                       |                            |
| D                | Or log in with:                                                            | ) 📀<br>nt?<br>it           |
| By logging in to | Fracttal you agree to acc<br>conditions and Privacy pol<br>Version: v1.0.0 | ept the Terms and<br>icies |

# Gestión y Seguimiento de Órdenes de Trabajo

#### Modo Offline

Fracttal Go ofrece la opción de ingresar al Modo Offline, lo que permite acceder a las órdenes de trabajo y al perfil sin necesidad de conexión a internet.

| Work orders                                 | <b>?</b>  |
|---------------------------------------------|-----------|
|                                             | (i) =     |
| WO's in Process                             | 2751 💍    |
| OT-70-GR<br>Created by Nicolas Chía Soporte |           |
| Asset: { TRAC-ALEX-01 } TRACTOR AL          | EXANDER   |
| Task: Cambio de retenedor para tracto       | r Alexa 😑 |
| 00:10:00                                    | 0%        |
| Abraham - Triarc                            | ↔ :       |
| OT-69-GR<br>Created by Jonas Campos         |           |
| Asset: { MON-FA-0001 } MONTADORA            | - FA      |
| Task: Solicitud                             | Ξ         |
| 00:10:00 🛱 2025-03-31                       | 0%        |
| Jonas Campos                                | ↔ :       |
|                                             | 0         |

Al activar este modo, la aplicación mostrará una notificación indicando que, mientras estés offline, solo podrás acceder a las secciones de órdenes de trabajo y perfil.

| Work orders                                                                                                    | <b>?</b>                     |
|----------------------------------------------------------------------------------------------------|------------------------------|
|                                                                                                    | (i) =                        |
| WO's in Process                                                                                                    | 2751 💍                       |
| OT-70-GR<br>Created by Nicolas Chía Soporte                                                                                                    |                              |
| 🔆 Offline mode                                                                                                    |                              |
| You are about to enter Offline Mode. Ple<br>you will only be able to access the work<br>profile sections.                                                                                                    | ease note that<br>orders and |
| The offline mode notification will remine times that this mode is active.                                                                                                    | d you at all                 |
| Cancel                                                                                                    | Confirm                      |
| Asset: { MON-FA-0001 } MONTADORA                                                                                                    | - FA                         |
| Task: Solicitud                                                                                                    |                              |
| 00:10:00     10:00     10:00     10:00     10:00     10:00     10:00     10:00     10:00     10:00     10:00     10:00     10:00     10:00     10:00     10:00     10:00     10:00     10:00     10:00     10:00     10:00     10:00     10:00     10:00     10:00     10:00     10:00     10:00     10:00     10:00     10:00     10:00     10:00     10:00     10:00     10:00     10:00     10:00     10:00     10:00     10:00     10:00     10:00     10:00     10:00     10:00     10:00     10:00     10:00     10:00     10:00     10:00     10:00     10:00     10:00     10:00     10:00     10:00     10:00     10:00     10:00     10:00     10:00     10:00     10:00     10:00     10:00     10:00     10:00     10:00     10:00     10:00     10:00     10:00     10:00     10:00     10:00     10:00     10:00     10:00     10:00     10:00     10:00     10:00     10:00     10:00     10:00     10:00     10:00     10:00     10:00     10:00     10:00     10:00     10:00     10:00     10:00     10:00     10:00     10:00     10:00     10:00     10:00     10:00     10:00     10:00     10:00     10:00     10:00     10:00     10:00     10:00     10:00     10:00     10:00     10:00     10:00     10:00     10:00     10:00     10:00     10:00     10:00     10:00     10:00     10:00     10:00     10:00     10:00     10:00     10:00     10:00     10:00     10:00     10:00     10:00     10:00     10:00     10:00     10:00     10:00     10:00     10:00     10:00     10:00     10:00     10:00     10:00     10:00     10:00     10:00     10:00     10:00     10:00     10:00     10:00     10:00     10:00     10:00     10:00     10:00     10:00     10:00     10:00     10:00     10:00     10:00     10:00     10:00     10:00     10:00     10:00     10:00     10:00     10:00     10:00     10:00     10:00     10:00     10:00     10:00     10:00     10:00     10:00     10:00     10:00     10:00     10:00     10:00     10:00     10:00     10:00     10:00     10:00     10:00     10:00     10:00     10:00     10:00     10:00     10:00     10:00     10:00 | 0%                           |
| Jonas Campos                                                                                                    | <b>↔</b> :                   |
|                                                                                                    | 0                            |

**Nota:** Mientras estés en modo offline, la sincronización de datos no se realizará. Tan pronto como la conexión se restablezca, la información podrá actualizarse, manteniendo el flujo de trabajo continuo.

#### Estado de la OT

Al abrir la aplicación, puedes crear, consultar y gestionar fácilmente las órdenes de trabajo (OTs).

Es posible consultar en qué etapa del proceso se encuentra la orden de trabajo, la cual puede estar en uno de los siguientes estados: **OTs en proceso**, **OTs en revisión** o **Finalizadas:** 

| Work orders                              | (î;                     |        |
|------------------------------------------|-------------------------|--------|
|                                          | i                       | Ŧ      |
| WO's in Process                          | 275                     | 10     |
| 00:10:00     2025-04-01                  |                         |        |
| Abraham - Triarc                         | $(\downarrow)$          | •<br>• |
| OT-69-GR<br>Created by Jonas Campos      |                         |        |
| Asset: { MON-FA-0001 } MONTADOF          | RA - FA                 |        |
| Task: Solicitud                          |                         |        |
| (1) 00:10:00 III 2025-03-31              |                         | 0%     |
| Jonas Campos                             | $\langle \cdot \rangle$ | :      |
| OT-66-GR<br>Created by Alexander Fuentes |                         | -      |
| Asset: Saufer { 8300 }                   |                         |        |
| Task: Mantenimiento Preventivo (Di       | ego)                    |        |
|                                          |                         | 0      |

Para visualizar las columnas por estado de la OT, desliza horizontalmente la pantalla del dispositivo.

| Work orders                                                                                                    | <b>?</b>       |
|----------------------------------------------------------------------------------------------------|----------------|
|                                                                                                    | (i) =          |
| WO's in Review                                                                                                    | 219 💍          |
| OT-72-GR<br>Created by JOSÉ FERNANDO CRUZ MOSQUEDA                                                                                        |                |
| Asset: { BRULUAGSA-MEXCLADOR 1 }<br>MEZCLADOR 1                                                                                           |                |
| Task: MANTENIMIENTO BIMESTRAL                                                                                                    | <u>`</u>       |
| (↓ 01:00:00                                                                                                    | <b>——</b> 100% |
| A Miguel Mosqueda                                                                                                    | :              |
|                                                                                                    | •              |
| OT-68-GR<br>Created by DIEGO VERGARA                                                                                                    | •              |
| OT-68-GR<br>Created by DIEGO VERGARA<br>Asset: { EQ.ECV-00 } GENERADOR                                                                    |                |
| OT-68-GR<br>Created by DIEGO VERGARA<br>Asset: { EQ.ECV-00 } GENERADOR<br>Task: INSPECCION SEMANAL                                        | -              |
| OT-68-GR<br>Created by DIEGO VERGARA<br>Asset: { EQ.ECV-00 } GENERADOR<br>Task: INSPECCION SEMANAL                                        |                |
| OT-68-GR<br>Created by DIEGO VERGARA<br>Asset: { EQ.ECV-00 } GENERADOR<br>Task: INSPECCION SEMANAL<br>© 00:30:00 2025-03-31<br>OIEGO VERG | =<br>100%<br>: |

Puedes acceder a las OTs para consultar los detalles, revisar el historial, ver las tareas asociadas, abrir adjuntos y notas.

## Solicitudes de Trabajo

Es posible crear y administrar solicitudes de trabajo, asignando tareas y realizando un seguimiento del progreso en tiempo real. El estado de cada tarea se actualiza conforme avanza, facilitando el control de las actividades y la coordinación entre los técnicos.

| Work Requests                       |          |
|-------------------------------------|----------|
|                                     | (i) =    |
| Pending                             | 210 💍    |
| N°: 1258                            | Open     |
| Asset: FANUC { ROB-0003 } ROBO      |          |
| Description: prueba                 |          |
| iiii 2025-04-01                     |          |
| TECNICO 1                           | 0        |
| N°: 1256                            | Open     |
| Asset: EL CORRAL { ELCO-ELTE-01 }   |          |
| Description: BAJA DEL ACTIVO-EJEMPL | O CLINIC |
| 2025-03-31                          |          |
| JOSÉ FERNANDO CRU                   | +        |
|                                     |          |
| (c) (c)                             | 0        |

El estado de las solicitudes está disponible en las columnas: Pendientes, En Ejecución o Finalizadas.

| Work Requests                      |           |
|------------------------------------|-----------|
|                                    | (i) =     |
| Pending                            | 210 💍     |
| N°: 1258                           | Open      |
| Asset: FANUC { ROB-0003 } ROBO     |           |
| Description: prueba                |           |
| <b>2025-04-01</b>                  |           |
| TECNICO 1                          | 0         |
| N°: 1256                           | Open      |
| Asset: EL CORRAL { ELCO-ELTE-01 }  |           |
| Description: BAJA DEL ACTIVO-EJEMP | LO CLINIC |
| 2025-03-31                         |           |
| JOSÉ FERNANDO CRU                  | +         |
|                                    |           |
|                                    | 0         |

Para visualizar esta información, desliza la pantalla hacia los lados, igual que con las OTs.

## Prioridades y Estado de Activos

Se disponen de herramientas para gestionar las prioridades de las tareas y verificar el estado de los activos directamente desde el dispositivo móvil, facilitando la organización y el seguimiento de las actividades de mantenimiento.

| Work orders                                                                                                | <b>?</b>           |
|----------------------------------------------------------------------------------------------------|--------------------|
|                                                                                                    | (j) =              |
| WO's in Process                                                                                            | 2751               |
| OT-70-GR<br>Created by Nicolas Chía Soporte                                                                |                    |
| Asset: { TRAC-ALEX-01 } TRAC                                                                               | CTOR ALEXANDER     |
| Task: Cambio de retenedor par                                                                              | ra tractor Alexa = |
|                                                                                                    | 0%                 |
|                                                                                                    |                    |
| Abraham - Triarc                                                                                           | $\odot$ :          |
| Abraham - Triarc OT-69-GR Created by Jonas Campos                                                          | <b>↔</b> :         |
| Abraham - Triarc OT-69-GR Created by Jonas Campos Asset: { MON-FA-0001 } MONT.                             | ADORA - FA         |
| Abraham - Triarc OT-69-GR Created by Jonas Campos Asset: { MON-FA-0001 } MONT. Task: Solicitud             | ADORA - FA         |
| Abraham - Triarc OT-69-GR Created by Jonas Campos Asset: { MON-FA-0001 } MONT. Task: Solicitud C 00:10:00  | ADORA - FA         |
| Abraham - Triarc OT-69-GR Created by Jonas Campos Asset: { MON-FA-0001 } MONT. Task: Solicitud  © 00:10:00 | ADORA - FA         |

Al lado del filtro de búsqueda, encontrarás un ícono que te permitirá identificar dos aspectos clave: la prioridad de las tareas y el estado de los activos.

En cuanto al estado de los activos, se muestra como activo en servicio o activo fuera de servicio, lo que permite realizar un seguimiento rápido del estado de los equipos.

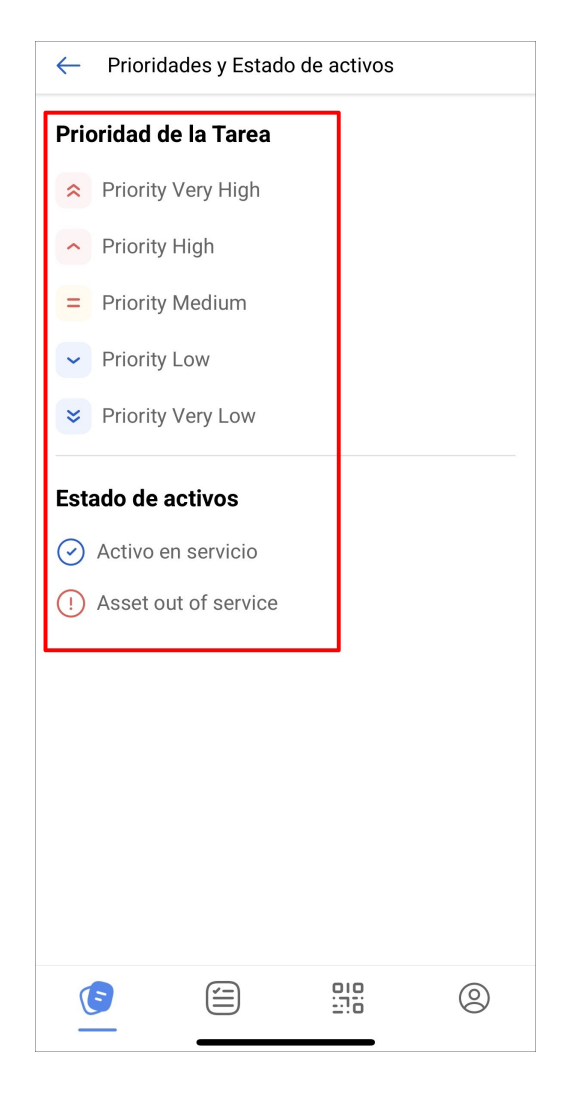

### Filtros y Búsqueda

Fracttal Go incluye filtros que permiten organizar la visualización de las órdenes de trabajo. Puedes filtrar las OTs por activos, tareas específicas o estado, facilitando la búsqueda y mejorando la gestión del flujo de trabajo.

| Work orders                     |                   | ((;                          |        |
|---------------------------------|-------------------|------------------------------|--------|
|                                 | )                 | i                            | Ŧ      |
| WO's in Proc                    | ess               | 27                           | 751 0  |
| 00:10:00                        | <b>2025-04-01</b> |                              |        |
| Abraham                         | n - Triarc        | $\langle \downarrow \rangle$ | :      |
| OT-69-GR<br>Created by Jonas C  | ampos             |                              |        |
| Asset: { MON-FA                 | 4-0001 } MONT     | ADORA - FA                   |        |
| Task: Solicitud                 |                   |                              | Ξ      |
| Ū 00:10:00                      | 2025-03-31        |                              | 0%     |
| B Jonas Ca                      | ampos             | $\langle \phi \rangle$       | *<br>* |
| OT-66-GR<br>Created by Alexande | er Fuentes        |                              | -      |
| Asset: Saufer {                 | 8300 }            |                              |        |
| Task: Mantenim                  | niento Preventiv  | vo (Diego)                   |        |
|                                 |                   | 010<br>                      | 0      |

Al seleccionar la opción de filtro, podrás elegir el criterio más adecuado para tu búsqueda, como activos, tareas o OTs.

| $\leftarrow$ Filter |     |          |   |
|---------------------|-----|----------|---|
| ASSET               | SE- | T wos    |   |
| Location            |     |          | ~ |
| Asset Type          |     |          | ~ |
| Code                |     |          |   |
| Description         |     |          |   |
| Cost center         |     |          | • |
| Custom Forms        |     |          | • |
|                     |     |          |   |
|                     |     |          |   |
|                     |     |          |   |
|                     |     |          |   |
| Remo                | ove | 🛫 Filter |   |

## Lectura de Código QR

A través de esta función, podrás ver los detalles del activo, consultar las órdenes de trabajo relacionadas y generar nuevas solicitudes de trabajo.

| Work orders                                                                                                    | <b>?</b>    |
|----------------------------------------------------------------------------------------------------|-------------|
|                                                                                                    | (i) =       |
| Closed WO's                                                                                                    | 2442 💍      |
| OT-71-GR<br>Created by DIEGO VERGARA                                                                                                    |             |
| Asset: ACME { EQ.ECV-00 } GENERADO<br>ASD54155265                                                                                                    | R           |
| Task: EJEMPLO AUTOMATIZADOR ECV                                                                                                    | =           |
| 00:10:00     10:01     10:01     10:01     10:01     10:01     10:01     10:01     10:01     10:01     10:01     10:01     10:01     10:01     10:01     10:01     10:01     10:01     10:01     10:01     10:01     10:01     10:01     10:01     10:01     10:01     10:01     10:01     10:01     10:01     10:01     10:01     10:01     10:01     10:01     10:01     10:01     10:01     10:01     10:01     10:01     10:01     10:01     10:01     10:01     10:01     10:01     10:01     10:01     10:01     10:01     10:01     10:01     10:01     10:01     10:01     10:01     10:01     10:01     10:01     10:01     10:01     10:01     10:01     10:01     10:01     10:01     10:01     10:01     10:01     10:01     10:01     10:01     10:01     10:01     10:01     10:01     10:01     10:01     10:01     10:01     10:01     10:01     10:01     10:01     10:01     10:01     10:01     10:01     10:01     10:01     10:01     10:01     10:01     10:01     10:01     10:01     10:01     10:01     10:01     10:01     10:01     10:01     10:01     10:01     10:01     10:01     10:01     10:01     10:01     10:01     10:01     10:01     10:01     10:01     10:01     10:01     10:01     10:01     10:01     10:01     10:01     10:01     10:01     10:01     10:01     10:01     10:01     10:01     10:01     10:01     10:01     10:01     10:01     10:01     10:01     10:01     10:01     10:01     10:01     10:01     10:01     10:01     10:01     10:01     10:01     10:01     10:01     10:01     10:01     10:01     10:01     10:01     10:01     10:01     10:01     10:01     10:01     10:01     10:01     10:01     10:01     10:01     10:01     10:01     10:01     10:01     10:01     10:01     10:01     10:01     10:01     10:01     10:01     10:01     10:01     10:01     10:01     10:01     10:01     10:01     10:01     10:01     10:01     10:01     10:01     10:01     10:01     10:01     10:01     10:01     10:01     10:01     10:01     10:01     10:01     10:01     10:01     10:01     10:01     10:01     10:01     10:01     10:01 | 100 %       |
| B DIEGO VERGARA                                                                                                    | *<br>*<br>* |
|                                                                                                    |             |
| OT-64-GR<br>Created by Alexander Fuentes                                                                                                    |             |
| OT-64-GR<br>Created by Alexander Fuentes<br>Asset: Saufer { 8300 }                                                                                                    |             |
| OT-64-GR<br>Created by Alexander Fuentes<br>Asset: Saufer { 8300 }<br>Task: Mantenimiento Preventivo                                                                                                    | =           |
| OT-64-GR<br>Created by Alexander Fuentes<br>Asset: Saufer { 8300 }<br>Task: Mantenimiento Preventivo<br>© 00:10:00 	 2025-03-31                                                                                                    | - 0%        |
| OT-64-GR<br>Created by Alexander Fuentes<br>Asset: Saufer { 8300 }<br>Task: Mantenimiento Preventivo<br>© 00:10:00                                                                                                    | =<br>0%     |

Escaneando el código QR de un activo en la aplicación, tendrás acceso inmediato a las siguientes acciones:

- **Detalles del activo:** Verás todos los datos relacionados con el activo, como su ubicación, estado, características y cualquier otra información relevante.
- **Nueva solicitud:** También tendrás la opción de crear una nueva solicitud para el activo escaneado, facilitando la gestión de mantenimiento.
- Órdenes de trabajo asociadas: Podrás consultar las órdenes de trabajo previas y actuales relacionadas con ese activo, incluyendo su estado y detalles específicos.

| Scan s | uccessful         |       |        |
|--------|-------------------|-------|--------|
| Choose | an option to cont | inue: |        |
|        | Asset Detail      |       |        |
| Ē      | New Request       |       |        |
| E      | Work Orders       |       |        |
|        |                   |       | Cancel |
|        |                   |       |        |
|        |                   |       |        |
|        |                   |       |        |
|        |                   |       | 0      |

# Configuración

El menú de configuración ofrece diversas opciones para personalizar tu experiencia en la aplicación.

| Work orders                                                                                                    | <u></u>                      |      |
|----------------------------------------------------------------------------------------------------|------------------------------|------|
|                                                                                                    | i                            | Ŧ    |
| WO's in Process                                                                                                    | 275                          | 10   |
| 00:10:00     2025-04-01                                                                                                    |                              |      |
| Abraham - Triarc                                                                                                    | $( \downarrow )$             | :    |
| OT-69-GR<br>Created by Jonas Campos                                                                                                    |                              |      |
| Asset: { MON-FA-0001 } MONTADORA                                                                                                    | - FA                         |      |
| Task: Solicitud                                                                                                    |                              | Ξ    |
|                                                                                                    |                              |      |
| Φ     00:10:00                                                                                                    |                              | 0%   |
| <u>00:10:00</u> <u>10:00</u> <u>10:00</u>                                                                                   | $\langle \downarrow \rangle$ | • 0% |
| Image: Contract of the second state       00:10:00       Image: Contract of the second state         Image: Contract of the second state       00:10:00       Image: Contract of the second state         Image: Contract of the second state       00:10:00       Image: Contract of the second state         Image: Contract of the second state       00:10:00       Image: Contract of the second state         Image: Contract of the second state       00:10:00       Image: Contract of the second state         Image: Contract of the second state       00:10:00       Image: Contract of the second state         Image: Contract of the second state       00:10:00       Image: Contract of the second state         Image: Contract of the second state       00:10:00       Image: Contract of the second state         Image: Contract of the second state       00:10:00       Image: Contract of the second state         Image: Contract of the second state       00:10:00       Image: Contract of the second state         Image: Contract of the second state       00:10:00       Image: Contract of the second state         Image: Contract of the second state       00:10:00       00:10:00       Image: Contract of the second state         Image: Contract of the second state       00:10:00       00:10:00       00:10:00       Image: Contract of the second state         Image: Contrese       00:10:00       00 | ¢                            | :    |
| <ul> <li>© 00:10:00          <ul> <li>2025-03-31</li> <li>Oras Campos</li> </ul> </li> <li>OT-66-GR         <ul> <li>Created by Alexander Fuentes</li> <li>Asset: Saufer { 8300 }</li> </ul> </li> </ul>                                                                                                    | ¢                            | 0%   |
| <ul> <li>© 00:10:00          <ul> <li>2025-03-31</li> <li>Jonas Campos</li> </ul> </li> <li>OT-66-GR         <ul> <li>Created by Alexander Fuentes</li> <li>Asset: Saufer { 8300 }</li> <li>Task: Mantenimiento Preventivo (Diegon)</li> </ul> </li> </ul>                                                                                                    | (oj                          | · 0% |

A continuación, se detallan las opciones disponibles:

- Perfil: Personaliza tus datos dentro de la aplicación.
- **Seguridad**: Cambia tu contraseña y habilita la autenticación en dos pasos para mayor protección.
- Idioma: Selecciona el idioma de tu preferencia.
- Modo oscuro: Activa el modo oscuro para una experiencia visual más cómoda.
- Ayuda y soporte técnico: Accede a recursos de ayuda y soporte para solucionar cualquier inconveniente.
- Cerrar sesión: Opción para cerrar tu sesión al final de la página.

| Settings              |                              |            |                 |
|-----------------------|------------------------------|------------|-----------------|
| JC Jonas (            | Campos<br>ón Fracttal - Espa | iñol - 477 |                 |
| 8 Profile             |                              |            |                 |
| G Security            |                              |            |                 |
| 文 Language            |                              |            | ~               |
| 🕓 Dark Mod            | e                            |            |                 |
| Help and <sup>-</sup> | Technical Su                 | pport      | ~               |
|                       |                              |            |                 |
|                       |                              |            |                 |
|                       |                              |            |                 |
|                       |                              |            |                 |
|                       |                              |            |                 |
|                       |                              |            |                 |
| $\bigcirc$ Log out    |                              |            | Version: v1.0.0 |
| Ē                     | Í                            | 010<br>    |                 |

**Nota:** Fracttal Go se presenta como una versión más ligera en comparación con la versión móvil de Fracttal One, optimizada para facilitar las tareas operativas de los técnicos en el campo. Para conocer las principales diferencias entre ambas versiones, consulta: **Diferencias entre Fracttal One Móvil y Fracttal Go.** 

- <u>help.fracttal.com-Introduction to Fracttal Go.pdf</u>

   3 MB <u>Descargar</u>
- <u>help.fracttal.com-Introduction à Fracttal Go.pdf</u>

   3 MB <u>Descargar</u>
- <u>help.fracttal.com-Introdução ao Fracttal Go (1).pdf</u> 3 MB <u>Descargar</u>
- <u>help.fracttal.com-Introdução ao Fracttal Go.pdf</u>
   3 MB <u>Descargar</u>